# 第7回インフラメンテナンス大賞 応募方法

# STEP1 IDの発行

応募ページの「ログインIDを発行する」をクリックすると、「エント リー新規登録画面」に移行します。 応募にあたっての事務窓口・連絡担当の方1名について登録いただく と、登録したメールアドレスにログインID、パスワードを通知します。

### STEP 2 応募様式(エクセル形式)の作成

応募書類等作成要領をご確認いただき、応募様式(エクセル形式)を 作成してください。 様式データは「応募ページ」からダウンロードできます。

#### STEP3 応募様式(エクセル形式)のアップロード

応募者メニュー画面の「アップロードする応募様式ファイルを指定」 をクリックし、画面に従い作成した応募様式(エクセル形式)をアッ プロードしてください。 アップロードされた応募様式はPDFファイルに変換されます。この PDFファイルが審査書類となりますので応募者ご自身でよくご確認く ださい。※この時点では応募が完了していません。

STEP 4 応募者情報の入力(入力フォーム)

応募者メニュー画面の「応募者情報入力フォーム」をクリックし、応 募者情報をWEBフォームに入力してください。 応募者は7名以内とし、そのうち1名を応募者を代表する者として定 めてください。<u>※この時点では応募が完了していません。</u>

## STEP 5 応募資料の提出(**応募の完了**)

応募者メニュー画面の<u>「応募資料の提出」をクリックすることで応募</u> が完了します。

応募が完了した後はSTEP4~5でアップロード、登録した内容の更新 ができなくなりますので十分ご確認の上、応募を完了してください。